# VERBANDSGEMEINDEVERWALTUNG

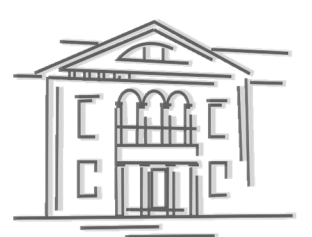

Verbandsgemeindeverwaltung Herxheim | Obere Hauptstr. 2 | 76863 Herxheim

An alle Interessenten der **Ferienfreizeiten** in der Verbandsgemeinde Herxheim

Mitarbeiter\*innen

E-Mail Datum

Telefon

Jana Müller und Lena Hoffmann +49 7276 501-308 oder +49 07276 501-138 ferienfreizeiten@herxheim.de 20.01.2025

## Schritt für Schritt – Anleitung für die Ferienfreizeiten

Liebe Eltern und Sorgeberechtigte, Liebe Kinder und Jugendliche,

ab diesem Jahr werden die Anmeldungen zum Ferienprogramm der VG Herxheim nur noch digital über die Ferienplattform der VG Herxheim möglich sein. Diese erreichen Sie ab dem 03. Februar 2025 ab 08:00 Uhr über folgenden Link: https://www.unser-ferienprogramm.de/herxheim/ Gerne geben wir Ihnen eine Anleitung an die Hand, mit der die Registrierung und die Buchung reibungslos funktionieren sollte. Bei Fragen erreichen Sie uns per Mail und telefonisch. Die Buchung der Veranstaltungen ist ab dem 03. Februar 2025 ab 08:00 Uhr möglich.

## Erste Schritte zur Registrierung und Anmeldung:

## 1. Registrieren

Bevor die Buchung der Angebote möglich ist, müssen Sie sich als Eltern/Erziehungsberechtigte im Programm registrieren und einen Eltern-Account anlegen.

Dies ist über den Menüpunkt "Anmeldung" oder über den grauen Kasten auf der rechten Seite (auf mobilen Geräten ganz unten auf der Seite). möglich.

Drücken Sie auf "Registrierung". Neben Namen, Adresse und weiteren Angaben wird dort auch ein individuelles Passwort erfragt. Dieses bitte für die zukünftigen Anmeldungen merken. Zudem können bereits hier die Bedingungen für die Teilnahme eingesehen werden. Wir bitten diese aufmerksam zu lesen.

Wichtig: Auch, wenn Sie schon bei einem anderen Anbieter auf Nupian registriert sind, muss für das Ferienangebot der VG Herxheim eine neue Registrierung erfolgen.

2. Kinder anlegen

Nach erfolgreicher Registrierung werden Informationen zu ihrem Kind erfragt. Hier werden unter anderem Namen, Geburtsdatum und möglichen Besonderheiten abgefragt. Natürlich können auch Geschwister, wenn sie an Aktionen teilnehmen möchten, hinzugefügt werden. WICHTIG: Es können nur eigene Kinder angemeldet werden! Es dürfen nur Kinder angemeldet werden, für die auch die Personensorge besteht.

### 3. Veranstaltungen wählen und anmelden

Jetzt kann das Angebot der Grundschulbetreuung und der VG Jugendpflege Herxheim eingesehen werden.

Verbandsgemeindeverwaltung Herxheim Obere Hauptstraße 2 | 76863 Herxheim Tel. 07276 5010 | Fax 07276 501-250 info@herxheim.de | www.vg-herxheim.de

Gläubiger-ID: DE13 ZZZ0 0000 0655 98 Leitweg-ID: 073375004000-001-41 Sparkasse Südpfalz IBAN: DE02 5485 0010 0012 2000 10 BIC: SOLADES1SUW

VR Bank Südlichen Weinstraße-Wasgau eG IBAN: DE95 5489 1300 0080 0095 00 BIC: GENODE61BZA 
 Servicezeiten Verwaltung

 Mo.
 8.00 – 18.00 Uhr

 Di. + Fr.
 8.00 – 12.00 Uhr

 Do.
 8.00 – 16.00 Uhr

 Mi. + Sa.
 geschlossen

 Servicezeiten Bürgerbüro

 Mo.
 8.00 – 18.00 Uhr

 Di. + Do.
 8.00 – 16.00 Uhr

 Mi. + Fr.
 8.00 – 12.00 Uhr

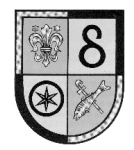

Unter "Programmliste" oben im Menü finden Sie eine Übersicht. Durch einen Klick auf die jeweilige Veranstaltung finden Sie die genauen Informationen über die Anmeldung, das Programm und die Ansprechpersonen.

Zur Anmeldung wählen Sie "zur Veranstaltung anmelden" und es erscheint der Name des Kindes mit dem Satz "... zu weiteren Veranstaltungen anmelden".

Nach dem Klick auf diesen Satz erscheint eine Übersicht mit weiteren Veranstaltungen, zu denen Sie ihr Kind anmelden können. Die Wunschveranstaltungen können durch das Setzen eines Häkchens gewählt werden. Durch wählen des Buttons "Zu den angehakten Veranstaltungen anmelden" fügen Sie ihr Kind der Anmeldeliste hinzu.

#### 4. Künftige Anmeldungen

Falls Sie ihr Kind innerhalb des Jahres noch zu weiteren Angeboten anmelden möchten, loggen Sie sich einfach mit den Anmeldedaten erneut ein (Mailadresse und Passwort eingeben, wieder unter dem Menüpunkt Anmeldung oder in dem grauen Kasten) und folgen sie genau den gleichen Anmeldeschritten, die eben erwähnt wurden. Die Angaben zum Kind werden automatisch ergänzt. Dadurch ist ein schnelle und einfache Anmeldung möglich.

#### 5. Benachrichtigung

Nach den Buchungen kann eine Teilnahmebestätigung ausgedruckt werden. Diese gibt an, zu welchen Veranstaltungen Ihr Kind angemeldet ist und wie der Anmeldestatus ist (Zusage oder Wartelisteplatz). Sollten sich Änderungen zu einzelnen Aktionen ergeben oder Aktionen ausfallen müssen, erhalten alle Teilnehmenden gesonderte Benachrichtigungen.

#### 6. Wichtige Hinweise

Es wird vom System keine Bestätigung der Buchungen / Reservierungen per E-Mail versendet. Wir bitten daher ausdrücklich die Bildschirmausgabe zu beachten. Weiterhin können Sie die Anmeldungen über den Menüpunkt jederzeit einsehen. Bei einigen Angeboten ist eine Anmeldefrist im System vorgegeben. Dieses ist verbindlich. Beachten Sie auch, dass Sie die richtige Veranstaltung auswählen. Zur Auswahl stehen Ferienfreizeiten für Kinder der Grundschule als auch Kinder und Jugendliche der Jugendpflege.

#### 7. Stornierung:

Sollten Kinder aus wichtigem Grund verhindert sein, bitten wir Sie, so früh wie möglich abzusagen, damit wir den freien Platz möglichst noch an Kinder und Jugendliche auf der Warteliste vergeben können.

Eine Stornierung von Angeboten ist online möglich. Hierfür müssen Sie sich lediglich im Eltern-Portal anmelden. Hier können die Veranstaltungen bequem storniert werden. Beachten Sie hierbei jedoch die Stornierungszeiträume und die ggf. anfallenden Stornierungsgebühren.

#### Und im nächsten Jahr?

Im neuen Kalenderjahr werden alle Angebote und Accounts aus Gründen des Datenschutzes gelöscht. Daher ist jedes Jahr eine einmalige Neu-Registrierung erforderlich. Zudem werden dadurch immer alle Daten der Eltern und Kinder aktuell gehalten (Passwort, Notfalltelefonnummer, Adresse, etc.).

Mit freundlichen Grüßen,

Jana Müller und Lena Hoffmann Dieses Schreiben ist ohne Unterschrift gültig, da maschinell erstellt.